# INTACCT PURCHASING GUIDE – BILL LOOKUP

## **BUSINESS OFFICE PROCEDURES – INTACCT**

### **Purchasing Overview**

Obtaining materials for the library system and/or paying performers is a cooperative effort between the various departments and libraries and the Business Office. The process begins with a need expressed through the RTO or RTP process. To order goods or pay a performer whose payment has been encumbered follows the RTO process.

### A. Logging in to the Intacct Home Page

#### https://www.intacct.com/ia/acct/login.phtml

NOTE: From the MLS Intranet screen you may go to "LOGINS" on the ribbon. Use the down arrow. Go to 'INTACCT (ACCOUNTING)'. Click over these words and it will take you to the sign on screen.

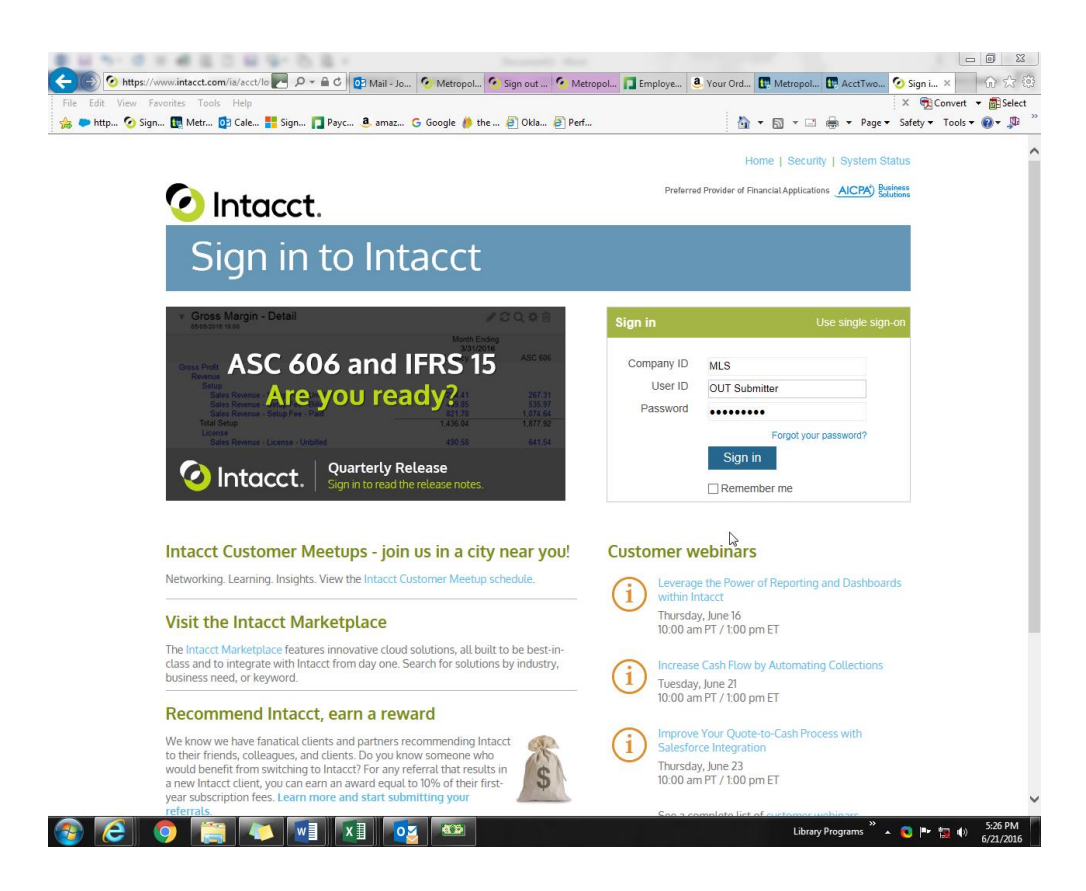

The Company ID is always MLS. User ID's and Passwords are assigned by the Administrator. Your unique ID is what should be used.

Below is the MLS Intacct Homepage Screen

| 🔀 What's New ( MyMetroli : x ) 🧮 Metropolitan Library Cor : x                                                                                                    |                                                                                                    |                                                |                          | (Å)        |        |
|----------------------------------------------------------------------------------------------------|----------------------------------------------------------------------------------------------------|------------------------------------------------|--------------------------|------------|--------|
| ← → C û a Secure   https://www.intacct.com/ia/acct/frameset.phtmi?.sess=Bogx6t2T7VtDnEkgWO874AAW0KcQg                                                                                                    |                                                                                                    |                                                | ० 🛧 🥝 🖪                  | * •        | • 0    |
| Metropolitan Library Commissio Top level                                                                                                    |                                                                                                    | Beta UI On Off Send Us                         | Feedback Jeffery Mullins | р <b>н</b> |        |
| HOME DASHBOARDS PLATFORM SERVICES REPORTS COMPANY GENERAL LEDGER CASH MANAGEMENT ACCOUNTS PAYABLE PURCHASING TIME & DOPENSES ACC                                                                                                    | COUNTS RECEIVABLE                                                                                                    | BUDGET YEAR INVESTMENTS                        | FIXED ASSETS             |            | >      |
| Intacct Product Updates  2018 Release 1 is here  2018 Release 1 is here  Contracts and Advanced CRM Integration, Invertory, and Global Consolidations.  Concurse, flafs not everyfning: take a deep dive into our 2018 R1 notes to get detailed information on all the new features and enhancements.  Very the 2018 Release 1 notes Value the newseas overview video (7 20)                                 |                                                                                                    | v )<br>Metopolitan Librery Commission of Ok Co |                          | (          | Select |
| Recent Product News         G1:       Product changes since 2017 R4         - Sage Mate: to deable support for TLS 101.1 (January 9, 2018)         - Pay Bills enhancement (December 20, 2017)         - 1099 enhancements and other product updates (December 8, 2017)         q2:       2017 R4 release roles (No-ember 10, 2017)         q3:       Check out the 2016 release calendar (October 17, 2017) | General Lodger<br>Cash Mangemer<br>Accounts Penditer<br>Partners<br>Pettors Sanota<br>Pettors Sanota<br>Buoder YVan<br>Buoder YVan<br>Buoder YVan<br>Buoder YVan<br>Peak Assis<br>V Resources<br>Parac Hap<br>Commry<br>Petros Resinction<br>Cash Buoder Sanota<br>Cash Buoder Sanota<br>Cash Buoder |                                                |                          |            |        |

- 1. Hover over "Top Level" at the top of the screen.
- 2. The white box will appear with the words "Metro Library Metropolitan Library Commission of OK Co. This represents the lower level where transaction processing will take place. Click these words in the white box. ALL WORK SHOULD BE DONE IN THE LOWER LEVEL.

| 🐝 What's New ( MyMetro) 🗴 🚬 Metropolitan Ubray Co. x                                                                                                    |                                                        |  |  |  |  |  |  |  |  |  |
|----------------------------------------------------------------------------------------------------|--------------------------------------------------------|--|--|--|--|--|--|--|--|--|
| 🗧 🔆 🙆 🕯 Secure   https://www.intact.com/ia/act/frameset.phtml?.aes=w9211xu07510_2b8WpladueimU-2gRaitarc=hdum.skwoqR3Fss_e1877_tappique_e1_sugat_es981axe0V5mR_m2d6XkHdtrflqX_m_mbj_e8zz=6653798 🔍 🙀 💇 🖤 |                                                        |  |  |  |  |  |  |  |  |  |
| Metropolitan Library Commissio Metropolitan Library Commission of Ok Co                                                                                                    | Beta UI 📴 Griff Send Us Feedback Jeffery Mullins 🗭 📕 Q |  |  |  |  |  |  |  |  |  |
| номе длянволядо рерогта сомрану денера Ledger сланмалавмент лосоцилтараулысе рирснаяна тике в Dipenses лосоцита реселлысе                                                                               | BUDGET YEAR INVESTMENTS FIXED ASSETS                   |  |  |  |  |  |  |  |  |  |
| v Intact Product Updates                                                                                                    | ✓ Message Board<br>No Messages                         |  |  |  |  |  |  |  |  |  |
| 2018 Release 1 is here                                                                                                    | Applications                                           |  |  |  |  |  |  |  |  |  |

3. The words Top Level are now replaced with "Metropolitan Library Commission of OK Co.

### B. To Review the Status of a Bill or Payment

All payments are finally presented to the Bill Screen.

| Netrop                       | olitan  | Library Commissio Metropolitan Library                                                                                                    |                                                                                                    | Beta UI On Off Send Us Feedback | John Rahhal | 0        | ۱۹     |                                                     |          |       |                 |  |  |
|------------------------------|---------|----------------------------------------------------------------------------------------------------|----------------------------------------------------------------------------------------------------|---------------------------------|-------------|----------|--------|-----------------------------------------------------|----------|-------|-----------------|--|--|
| HOME DASHBOARDS              | i rie   | NITES COMPANY GENERAL LEDGER ACCOUNTS MALALE PURCHASHA                                                                                                    |                                                                                                    |                                 |             |          |        |                                                     |          |       |                 |  |  |
|                              | < Bills |                                                                                                    |                                                                                                    |                                 |             |          |        |                                                     |          |       |                 |  |  |
| Favorites All                |         | Meet 1                                                                                                    |                                                                                                    |                                 |             |          |        |                                                     |          |       |                 |  |  |
| Overview                     |         | 2018 Release 1 is here!                                                                                                    | e highlights                                                                                                    | lighlights                      |             |          |        |                                                     |          |       |                 |  |  |
| Activities                   | $\sim$  | This release were focusing on contracts, on providing increased workflow productivity, and maintaining accurate (II) overview<br>revenue and costs accosts genous genorations. Check on the twick-our onice and the twick our onice and the twick our on |                                                                                                    |                                 |             |          |        |                                                     |          |       |                 |  |  |
| Adjustments<br>Advances      | *<br>*  | Of course, that's not all. To get quick i<br>release notes                                                                                                    | Of course, that's not all. To get quick insight into what's changed across all our applications and features, jump to the |                                 |             |          |        |                                                     |          |       |                 |  |  |
| U Bills                      |         |                                                                                                    |                                                                                                    |                                 |             |          |        |                                                     |          |       |                 |  |  |
| Recurring bills              | *       | All - Manage views -                                                                                                    |                                                                                                    |                                 |             |          |        |                                                     |          |       |                 |  |  |
| <ul> <li>Payments</li> </ul> |         | Advanced filters Clear all filters                                                                                                    |                                                                                                    |                                 |             |          |        | 1 2 3 4                                             | 5 > > 1  | 687 ( | (1 - 20 of 3172 |  |  |
| Manual payment               | *       | Vendor name                                                                                                    | Bill nu                                                                                                    | imber                           | Date o      | Amount   | State  | Summary title                                       |          |       |                 |  |  |
| Posted                       | ×       |                                                                                                    |                                                                                                    |                                 |             |          |        |                                                     |          |       |                 |  |  |
| Summarian                    |         | View CHASE CARDMEMBER SERVICE                                                                                                    | ALA - '                                                                                                    | T MATTHEWS                      | 12/20/2018  | \$280.0  | ) Paid | Invoice - MetroLibrary: 2018/02/06 Batch            |          |       | Print           |  |  |
| Commence                     | ^       | View BRIO FLOOR CARE LLC                                                                                                    | A1252                                                                                                    | 20                              | 12/18/2018  | \$350.00 | Paid   | Invoice RTP - MetroLibrary: 01/30/2018 10:34:22:846 | Batch L2 |       | Print           |  |  |
| Reports                      | ~       | View CLAUDIA FARIAS-COWLING                                                                                                    | 12.16.                                                                                                    | 17 Papa John's                  | 12/16/2018  | \$47.5   | Paid   | Invoice RTP - MetroLibrary: 02/06/2018 06:30:41:669 | Batch    |       | Print           |  |  |
| AP ledger                    | *       | View HOME DEPOT CREDIT SERVICES                                                                                                    | 10217                                                                                                    | 36                              | 12/08/2018  | \$18.9   | Paid   | Invoice RTP - MetroLibrary: 01/23/2018 09:50:25:800 | Batch    |       | Print           |  |  |

- 1. In the ribbon, Click on "ACCOUNTS PAYABLE".
- On the left-hand side of the new screen you will find the word "Bills". Below it is the word "Bills". Click on Bills and it will open with the bill listing. You will only be able to "View" the bill.
- 3. In the Vendor Name area type in the vendor you wish to see. Press the ENTER key.
- 4. All bills that have been through the invoicing procedure by accounts payable will appear on this screen.

| REPORTS | COMPANY GENERAL LEDGER                                                        | ACCOUNTS PAYABLE                                            | PURCHASING                                     |                     |                                   |                    |                                          | >                |  |  |
|---------|-------------------------------------------------------------------------------|-------------------------------------------------------------|------------------------------------------------|---------------------|-----------------------------------|--------------------|------------------------------------------|------------------|--|--|
| Bills   |                                                                               |                                                             |                                                |                     |                                   |                    |                                          | Done Export ~    |  |  |
|         |                                                                               |                                                             |                                                |                     |                                   |                    |                                          |                  |  |  |
|         |                                                                               |                                                             |                                                |                     |                                   |                    |                                          | View later Close |  |  |
|         | 2018 Release 1 is here                                                        |                                                             |                                                |                     |                                   | Release highlights |                                          |                  |  |  |
|         | This release we're focusing on contra<br>revenue and costs across key applica | acts, on providing increased<br>ations. Check out the video | workflow productivity, and mainta<br>overview. |                     | ⊘ Overview<br>All Release 1 notes |                    |                                          |                  |  |  |
|         | Of course, that's not all. To get quick release notes.                        | insight into what's changed                                 | across all our applications and fea            | atures, jump to the |                                   |                    |                                          |                  |  |  |
| All ~   | Manage views ∽<br>filters Clear all filters                                   |                                                             |                                                |                     |                                   |                    |                                          | (1 - 4 of 4      |  |  |
|         | Vendor name                                                                   | Bil                                                         | Inumber                                        | Date ~              | Amount                            | State              | Summary title                            |                  |  |  |
|         | Insp                                                                          |                                                             |                                                |                     |                                   |                    |                                          |                  |  |  |
| View    | INSPYRAL LLC DBA JUGGLE WHATEVER                                              | 3.1                                                         | 13.18 @ Capitol Hi                             | 03/13/2018          | \$259.0                           | 0 Selected         | Invoice - MetroLibrary: 2018/03/13 Batch | Print            |  |  |
| View    | INSPYRAL LLC DBA JUGGLE WHATEVER                                              | 8.2                                                         | 24.17 @ MC                                     | 08/24/2017          | \$323.0                           | 0 Paid             | Invoice - MetroLibrary: 2017/08/29 Batch | Print            |  |  |
| View    | INSPYRAL LLC DBA JUGGLE WHATEVER                                              | 5.6                                                         | 8.17 Village Fair                              | 05/06/2017          | \$250.0                           | 0 Paid             | Invoice - MetroLibrary: 2017/05/23 Batch | Print            |  |  |
| View    | INSPYRAL LLC DBA JUGGLE WHATEVER                                              | 07.                                                         | 27.16 AL                                       | 07/27/2016          | \$270.0                           | 0 Paid             | AL_RTP - MetroLibrary: 2016/07/27 Batch  | Print            |  |  |

- 5. For this screen the following definitions will help you decide what state the bill is in:
  - a. Draft You will only see this as the state if accounts payable has imported the daily Carl X book file that needs to be worked.
  - b. Posted This bill has been taken through the invoice process and is ready to be selected for payment.
  - c. Selected This bill has been taken through the process of being sent to the payment approvers (Executive Director and one of the Deputy Executive Directors) for approval. Only the Executive Director needs to approve bills less than \$5000.00. A second approver must review and approve anything over that.
  - d. Paid This bill has been completely paid.
  - e. No Value This is a \$0.00 payment bill. It is sometimes used to clear a void that does not need to be repaid.
- 6. To view the bill, click on the blue View button on the left of the line you wish to review. This will open the bill. As you can see, this will display everything about the bill.

| I                                                    |                        |                                                              |                 |                    |           |                                    |                                               |             |            |                                                           |          |                          | Print      | Done | Mor |
|------------------------------------------------------|------------------------|--------------------------------------------------------------|-----------------|--------------------|-----------|------------------------------------|-----------------------------------------------|-------------|------------|-----------------------------------------------------------|----------|--------------------------|------------|------|-----|
| endor ID balance: 259.00 USD                         |                        |                                                              |                 |                    |           |                                    |                                               |             |            |                                                           |          |                          |            |      |     |
| Bill date<br>08/24/2017                              | Due date<br>08/24/2017 | Bill total<br>323.00 USE                                     | Am<br>323       | ount pa<br>3.00 US | aid<br>SD | A                                  | mount due<br>0.00 USD                         |             | $\bigcirc$ | Paid in full on<br>08/31/2017<br>ACH:<br>#103900030004238 |          |                          |            |      |     |
| Date<br>08/24/2017                                   |                        | GL posting date<br>08/29/2017                                |                 |                    |           |                                    |                                               |             |            |                                                           |          |                          |            |      |     |
| Vendor<br>V000305INSPYRAL LLC DBA<br>JUGGLE WHATEVER |                        | Pay to<br>JEREMY PHILOP                                      |                 |                    |           | Return to<br>JEREMY P              | HILO                                          |             |            |                                                           |          |                          |            |      |     |
|                                                      |                        | PO BOX 1572<br>NORMAN, OK 73070-18<br>Info@JuggleWhatever.co | 572<br>om       |                    |           | 2904 SHOI<br>NORMAN,<br>Info@Juggl | RT STOP WAY<br>OK 73071-5503<br>eWhatever.com |             |            |                                                           |          |                          |            |      |     |
| State<br>Paid                                        |                        |                                                              |                 |                    |           |                                    |                                               |             |            |                                                           |          |                          |            |      |     |
| 3ill number<br>8.24.17 @ MC                          |                        | Reference number<br>KH Juggling 8/24                         |                 |                    |           | Description<br>Kathryn Ju          | n<br>ggling                                   |             |            |                                                           |          |                          |            |      |     |
| When modified<br>08/30/2017 07:34:12 AM              |                        |                                                              |                 |                    |           |                                    |                                               |             |            |                                                           |          |                          |            |      |     |
| [erm                                                 |                        | Recommended to pay                                           | 20              |                    |           | Attachmen                          | 18                                            |             |            |                                                           |          |                          |            |      |     |
| Net 0                                                |                        |                                                              |                 |                    |           | ATT-24186                          | -                                             |             |            |                                                           |          |                          |            |      |     |
| Due date<br>08/24/2017                               |                        | Payment priority<br>Normal                                   |                 |                    |           | Place                              | this bill on hold                             |             |            |                                                           |          |                          |            |      |     |
| Document ID<br>Invoice-PI RTO-002440                 |                        |                                                              |                 |                    |           |                                    |                                               |             |            |                                                           |          |                          |            |      |     |
| Entries                                              |                        |                                                              |                 |                    |           |                                    |                                               |             |            |                                                           |          |                          |            |      |     |
| Account                                              | Location               | Department                                                   | Fund            | 1099               | Amount    | Allocation                         | Program                                       | Budget Year | Memo       | Vendor                                                    | Employee | Item                     | Investment |      |     |
| 1 5160Performance Services                           | 41Midwest City Library | 304Engagement Teen                                           | GENGeneral Fund | ~                  | 323.00    |                                    | ProgProgram                                   | 2018        |            | V000305INSPYRAL LLC DBA JUGGLE WHATEVER                   |          | 5160Performance Services |            |      |     |
| Total                                                |                        |                                                              |                 |                    | 323.00    |                                    |                                               |             |            |                                                           |          |                          |            |      |     |

7. By pressing the Print button in the upper left of the screen you may print a section of the bill. It will not print the whole screen. See below:

| editor.phtn | nl - Google Chrome |                            |          |                               |            |            |                          |                      |                  | 00                | 23 |
|-------------|--------------------|----------------------------|----------|-------------------------------|------------|------------|--------------------------|----------------------|------------------|-------------------|----|
| 🔒 Secure    | https://www.inta   | acct.com/ia/acct/editor.ph | tml?.ses | ss=uGsdnAZ34q6VOuoD8dEk4\     | NQPrpQ66   | g&.op=     | 303&.action=delive       | r&.state=deliver&.re | cordtype=pi&ur=3 | 4753&.ent=apbill& | ų  |
|             |                    |                            |          |                               |            |            |                          |                      |                  |                   |    |
|             |                    |                            |          |                               |            |            |                          |                      |                  |                   | 1  |
| B           |                    |                            |          |                               |            |            |                          |                      |                  |                   |    |
|             |                    |                            |          |                               |            |            |                          |                      |                  |                   |    |
| iew         |                    |                            |          |                               | 1          |            |                          |                      |                  |                   |    |
|             |                    | Date                       | 08/24/20 |                               | EVE        | Term       |                          | Net 0                |                  |                   |    |
| ties        |                    | venuur                     | R        | S-INSPIRAL LLC DBA JUGGLE WHA | EVE-       | Recomm     | e<br>nended Payment Date | 00/24/2017           |                  |                   | I. |
| hent        |                    | Bill Number                | 8.24.17  | @ MC                          |            | Payment    | t Priority               | Normal               |                  |                   | U. |
| es          |                    | Reference Number           | KH Jug   | gling 8/24                    |            | Allocation | ns                       | FALSE                |                  |                   |    |
|             |                    | Description                | Kathryn  | Juggling                      |            | Attachme   | ents                     | ATT-24186            |                  |                   |    |
| S           |                    |                            |          |                               |            |            |                          |                      |                  |                   |    |
| ts          |                    |                            |          |                               |            |            |                          |                      |                  |                   |    |
| nual        |                    |                            |          |                               |            |            |                          |                      |                  |                   |    |
| sted        |                    | GL Account                 |          | MEMO                          | Departr    | nent       | Location                 | Amount               |                  |                   | 1  |
| jer         |                    | 5160Performance Services   |          |                               | 304Engager | nent -     | 41Midwest City-          | \$323.00             |                  |                   |    |
| mma         |                    |                            |          |                               |            |            | TOTAL                    | \$323.00             |                  |                   |    |
|             |                    |                            |          |                               |            |            | I                        | 020.00               |                  |                   |    |
| ts          |                    |                            |          |                               |            |            |                          |                      |                  |                   |    |
| jer         |                    |                            |          |                               |            |            |                          |                      |                  |                   |    |
| Iming       |                    |                            |          |                               |            |            |                          |                      |                  |                   |    |
| vsis        |                    |                            |          |                               |            |            |                          |                      |                  |                   | 1  |
| rep         |                    |                            |          |                               |            |            |                          |                      |                  |                   |    |
| ed n        |                    |                            |          |                               |            |            |                          |                      |                  |                   |    |
| r, bil      |                    |                            |          |                               |            |            |                          |                      |                  |                   |    |
| list        |                    |                            |          |                               |            |            |                          |                      |                  |                   |    |
|             |                    |                            |          |                               |            |            |                          |                      |                  |                   |    |
|             |                    |                            |          |                               |            |            |                          |                      |                  |                   |    |
|             |                    |                            |          |                               |            |            |                          |                      |                  |                   |    |

You may, however, use a Snippet to capture the parts or whole of the screen.

8. When you are through viewing the bill simply press DONE in the upper left of the screen.